## VM Installation BTS SIO

Lycée Aliénor D'Aquitaine Créé par : RABAULT Loïc

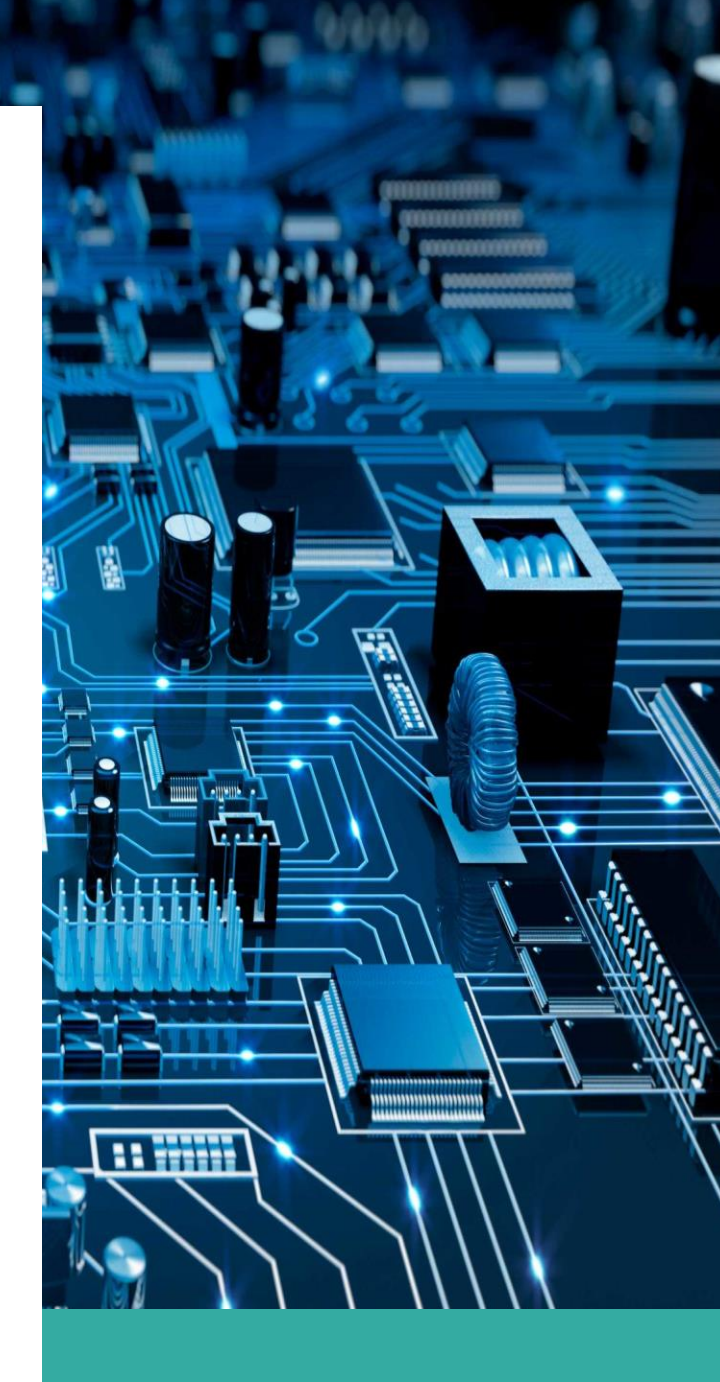

I – Création d'une VM à partir d'un fichier .vdi :

Nouvelle machine
Donner un nom et choisir le type d'OS (Debian)
Taille de la mémoire : 1024 Mo
Ne pas ajouter de disque dur virtuel
Créer

## II – Configuration de la VM :

- Ouvrir le fichier texte correspondant a la vdi choisi

 Modifier les paramètres en fonctions des informations données + ordres d'amorçage + réseau par port

## III – Ajouter le disque Dur :

Copier ( pas déplacer ) le ficher D :\VDI\...\.vdi → dans le répertoire crée par VirtualBox

Dans Stockage  $\rightarrow$  contrôleur SATA :

 $\rightarrow$  ajouter un disque dur

 $\rightarrow$  ajouter le .vdi copié

## IV – Création d'un clone de la VM :

- Clique droit sur la VM
- Cloner  $\rightarrow$  mode expert
- Type de clone : clone lié
- Politique d'adresse MAC : Générer de nouvelle adresse MAC.

- Cloner